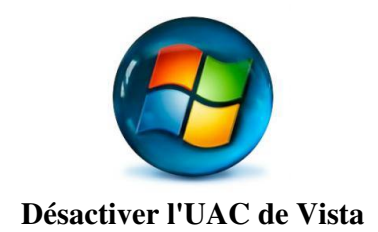

## Introduction

Avec Vista, quand vous ouvrez une application non enregistrée ou qu'un téléchargement quelconque tente d'installer une DLL ou un EXE (entre autres) un message vous demande si vous autorisez ce téléchargement ou l'ouverture de cette application. <u>Exemple</u> :

| Contrôle de compte d'utilisateur |                                                                                       |  |  |
|----------------------------------|---------------------------------------------------------------------------------------|--|--|
| 💎 Winde                          | ows a besoin de votre autorisation pour continuer.                                    |  |  |
| Si vous êtes à                   | Si vous êtes à l'origine de cette action, continuez.                                  |  |  |
| 1                                | Paramètres du Pare-feu Windows<br>Microsoft Windows                                   |  |  |
| 🕑 <u>D</u> étails                | <u>Continuer</u> Annuler                                                              |  |  |
| Le Contrôle de<br>autorisées sur | e compte d'utilisateur vous aide à bloquer les modifications non<br>votre ordinateur. |  |  |

Il s'agit de l'UAC (User Account Control, contrôle du compte de l'utilisateur). L'UAC est un mécanisme de protection des données. Il permet d'exécuter par défaut les programmes avec des droits restreints, évitant ainsi que des applications puissent tourner avec des droits administratifs, qui permettraient de modifier la sécurité du système d'exploitation.

## Désactivation de l'UAC

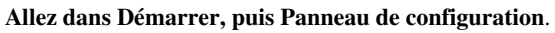

| EVEREST Ultimate Edition | Connexion                |
|--------------------------|--------------------------|
| Calculatrice             | Panneau de configuration |
| Fraps                    | Programmes par défaut    |
| CDBurnerXP               | Aide et support          |
| Tous les programmes      |                          |
| Rechercher               |                          |
| 🚱 🔚 🖉 👋 🐻 Comment Ç      | a Marc                   |

Choisissez l'affichage classique sur la gauche et double-cliquez sur Comptes d'utilisateurs.

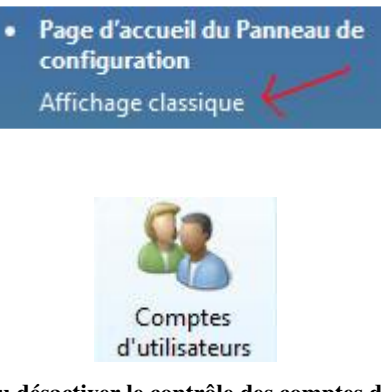

Cliquez ensuite sur Activer ou désactiver le contrôle des comptes d'utilisateurs.

| M | odifier votre compte d'utilisateur                           |
|---|--------------------------------------------------------------|
|   | Créer un mot de passe pour votre compte                      |
|   | Modifier votre image                                         |
| ۲ | Modifier votre nom de compte                                 |
| ۲ | Modifier votre type de compte                                |
| ۲ | Gérer un autre compte                                        |
| ۲ | Activer ou désactiver le contrôle des comptes d'utilisateurs |

Dans la nouvelle fenêtre venant de s'ouvrir, décocher la case "Utiliser le contrôle des comptes d'utilisateurs pour vous aider à protéger votre ordinateur" et cliquez sur OK.

| Activer le contrôle                                                      | des comptes d'utilisateurs po                                                         | our sécuriser davantage votre                                                            |
|--------------------------------------------------------------------------|---------------------------------------------------------------------------------------|------------------------------------------------------------------------------------------|
| ordinateur                                                               | des compres à dansaceurs po                                                           | an securiser daranage roue                                                               |
| Le Contrôle de compte o<br>ordinateur. Nous vous co<br>votre ordinateur. | l'utilisateur peut aider à empêcher les r<br>onseillons de laisser le Contrôle de com | modifications non autorisées sur votre<br>npte d'utilisateur activé afin de mieux protég |
|                                                                          |                                                                                       | er à protéger untre ordinateur                                                           |

Afin que les changements soient effectifs, il vous sera demandé de redémarrer l'ordinateur.